## binotel

Умная телефония

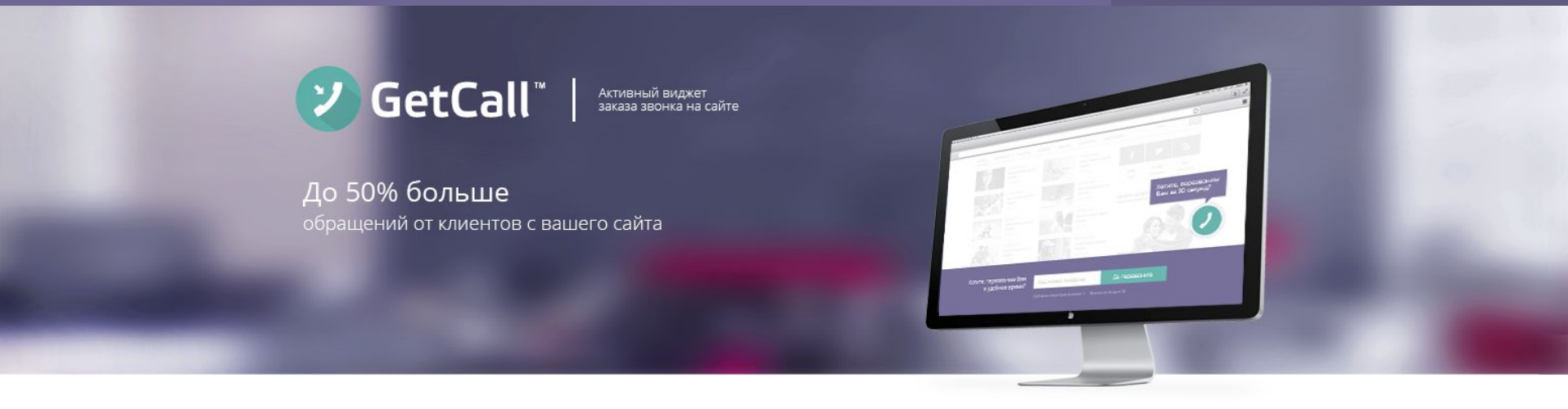

#### Инструкция по установке виджета GetCall Open

## GetCall

## Что делает GetCall ?

# Увеличивает на 30-50%

количество обращений от клиентов с вашего сайта. GetCall берет инициатву в свои руки и предлагает нерешительным клиентам быстро им перезвонить

# Автоматически соединяет

менеджера с клиентом при заказе звонка на сайте. GetCall перезванивает сотрудникам и соединяет их с клиентами точно в указанное время. И никакой головной боли о сроках

# Приводит клиентов в нерабочее время

когда вы не работаете, GetCall удержит клиента, предложив перезвонить ему в удобное время. В указанный срок GetCall автоматически совершит этот звонок

## GetCall

Цифры.

# 4 000

сайтов уже установили **GetCall** 

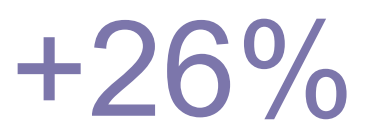

рост обращений от клиентов

статистические данные Binotel в среднем по сайтам, после установки GetCall

# 42 000

звонков в неделю проходит через систему **GetCall** 

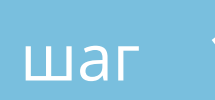

#### Введите адрес сайта.

**Адрес сайта** нужно указывать без http://, без www и точно в соответствии с адресом вашего сайта.

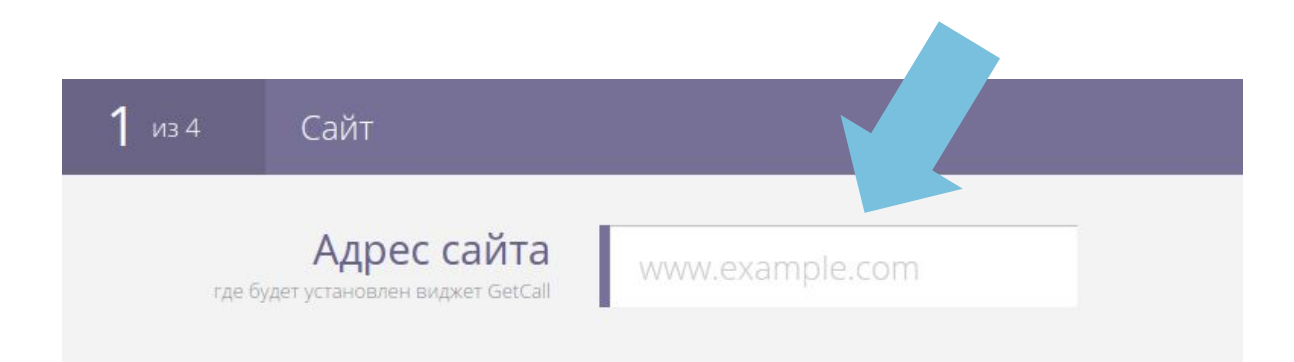

#### Выберите цветовую схему

наиболее соответствующую вашему сайту.

шаг

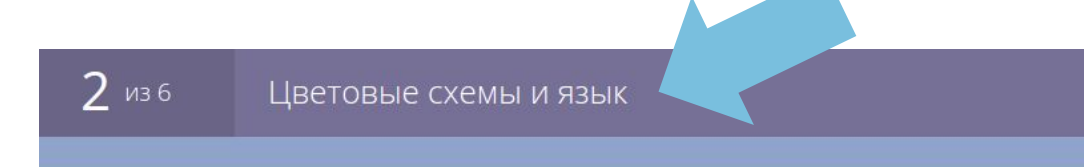

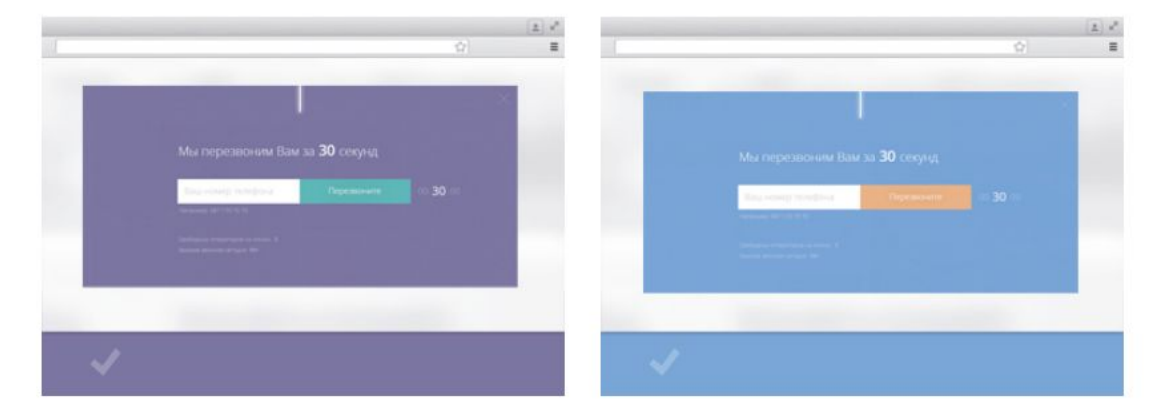

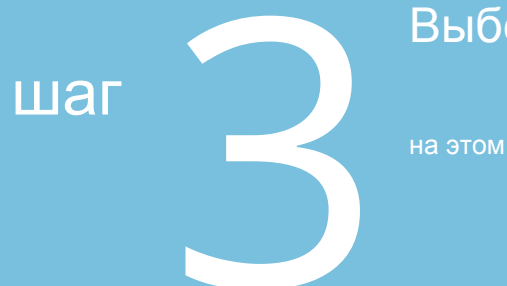

#### Выберите язык

на этом языке виджет GetCall будет отображаться для посетителей вашего сайта.

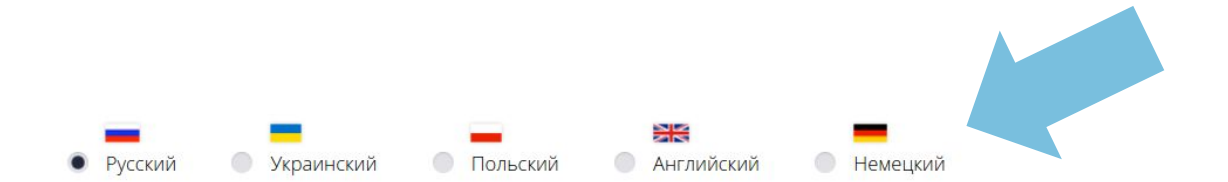

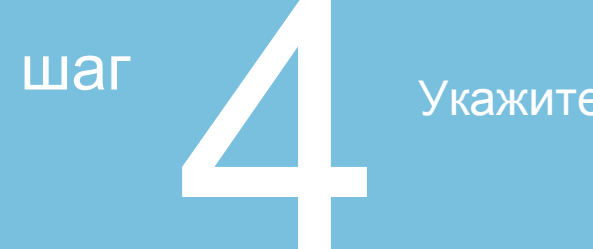

### Укажите положение кнопки на странице

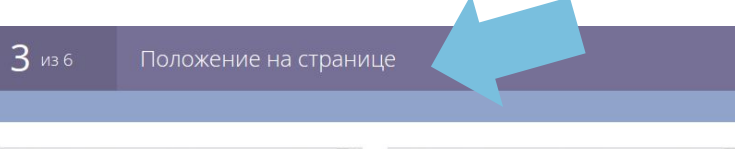

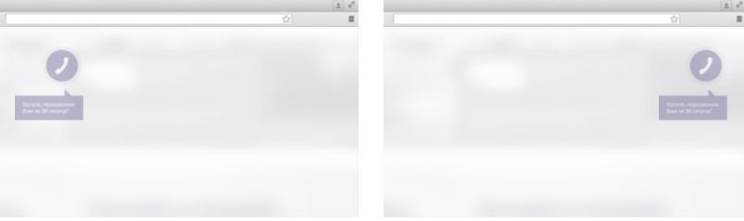

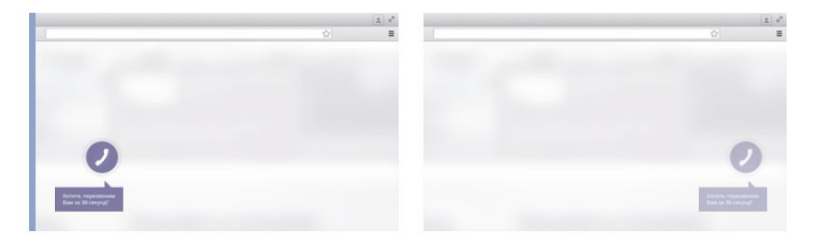

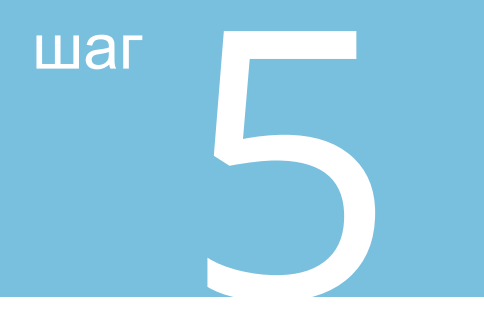

#### Выберите график работы компании.

В рабочее время виджет GetCall будет направлять заказы звонка на сотрудников. В нерабочее время — предлагать клиенту перезовнить в удобное ему время (в рамках вашего рабочего времени)

| 4 из б     | График р | аботы отдела продаж |  |
|------------|----------|---------------------|--|
| Дни недели |          | Время работы        |  |

| Понедельник 🗸 | C | 09 ‡ | 30 ‡ | до | 21 ‡ | 30 ¢  |   |
|---------------|---|------|------|----|------|-------|---|
| Среда 🔫       | С | 09 ‡ | 00 ¢ | до | 23 🌣 | 30 ¢  | × |
| В субботу 👻   | С | 10 ‡ | 30 ¢ | до | 18 🌣 | 00 \$ | × |

+ Добавить

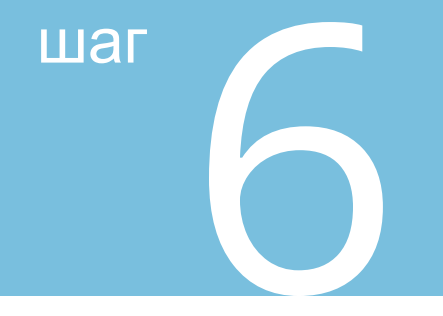

#### Обратитесь в техподдержку

для настройки сценария приема звонков

5 из 6 На каких сотрудников будут поступать заказы звонка

Сценарий по которому будет обрабатываться звонок

ТЕСТ | Тест АК

шаг

Нажмите кнопку Сохранить виджет, после чего в строке появится Код для вашего сайта

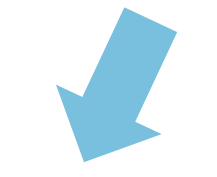

Сохранить виджет

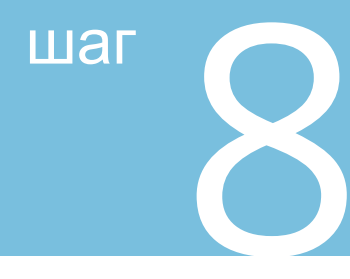

Этот код необходимо скопировать и вставить в html-код вашего сайта перед закрывающимся </body>, или передать его вашему программисту.

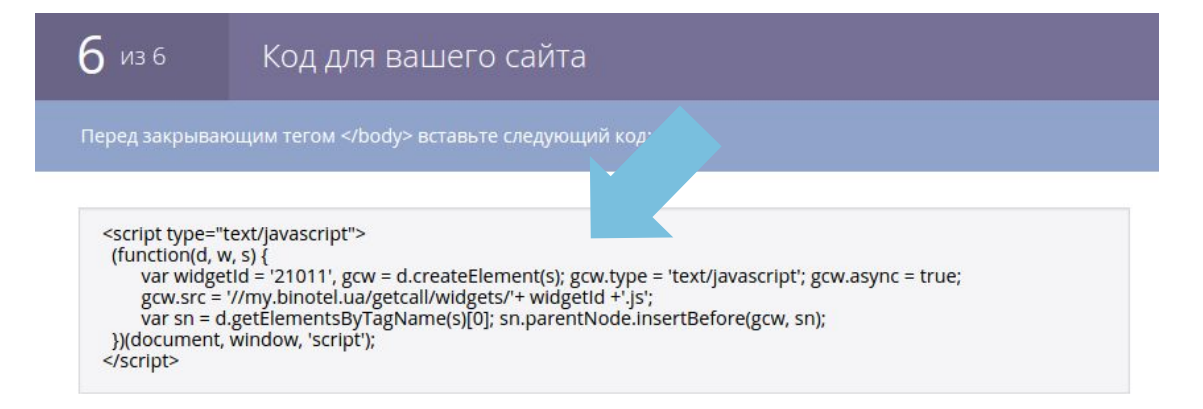

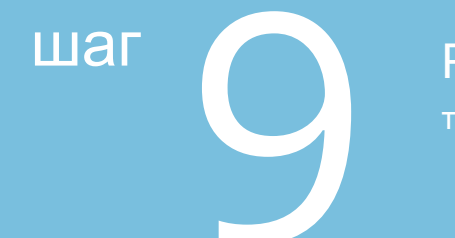

# Рекомендуем после установки виджета сделать один-два тестовых заказа звонка.

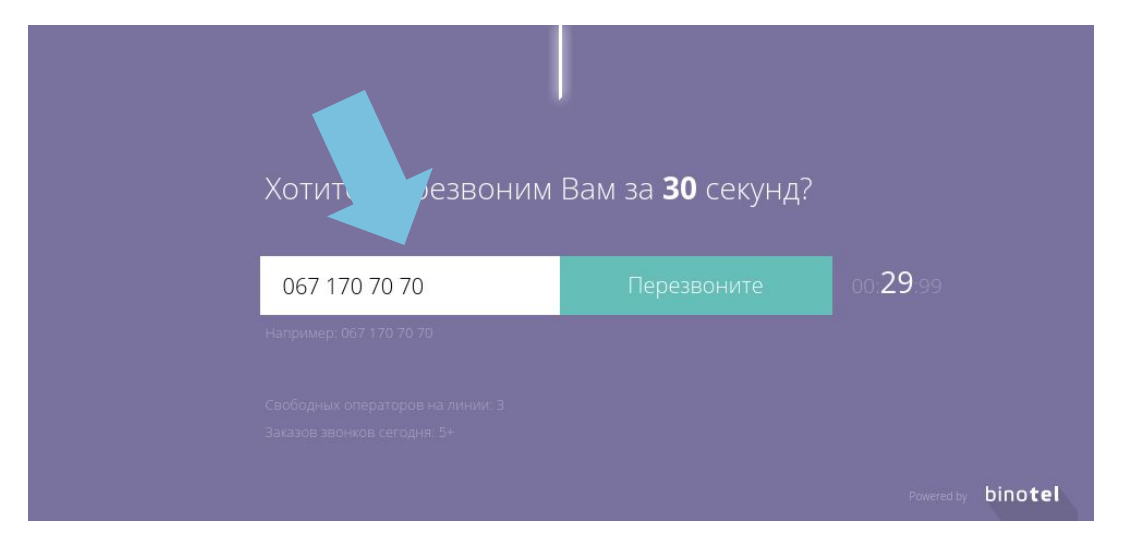

#### Настройка собственного цвета кнопки

Если к дизайну сайта не подходит ни одна из предлагаемых цветовых схем - вы можете задать собственный цвет виджета GetCall. В этот код пропишите Ваш цвет в RGB и установите его на сайт, вовнутрь элемента Head

#### Для изменения цвета кнопки:

```
<style type="text/css">
  #bingc-phone-button svg.bingc-phone-button-circle
circle.bingc-phone-button-circle-inside {
    fill: #47a447 !important;
  #bingc-phone-button:hover svg.bingc-phone-button-circle
circle.bingc-phone-button-circle-inside {
    fill: #47a447 !important;
  #bingc-phone-button div.bingc-phone-button-tooltip {
    background: #47a447 !important:
  #bingc-phone-button div.bingc-phone-button-tooltip svg.bingc-phone-button-arrow
polyline {
    fill: #47a447 !important;
```

```
Для изменения цвета фона пасивной формы:
```

```
<style type="text/css">
  #bingc-passive > div.bingc-passive-overlay {
    background: #47a447 !important:
</style>
Для изменения цвета фона активной формы:
<style type="text/css">
  #bingc-active {
    background: #47a447 !important;
```

```
</style>
```

</style>

#47а447 - замените на ваш вариант цвета в RGB для html

## binotel

Умная телефония

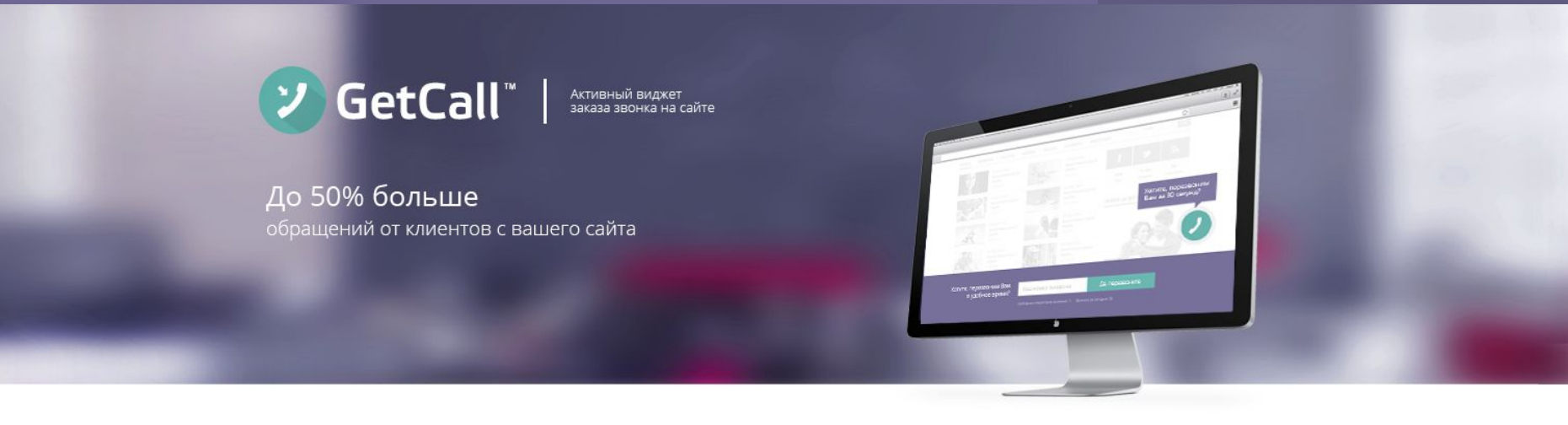

### Спасибо.

По всем вопросам обращайтесь:

по тел: 044 333 40 23 по e-mail: support@binotel.ua